## Konfigurera Windows för att starta Chrome automatisk vid uppstart av dator i Kioskläge (dvs ej möjligt att "kryssa ner" Chrome)

- 1) Koppla in ett tangentbord och mus för att underlätta inmatningen
- 2) Högerklicka på Chrome-ikonen som ligger på skrivbordet och välj "Byt namn", namnge ikonen till ex "Tidsstämpling"
- 3) Högerklicka på Chrome-ikonen och välj "Egenskaper"
- 4) Sist i "Mål"-fältet lägg till "https://xxx.xxx –kiosk --disable-pinch" (By ut xxx.xxx.xx mot Er unika webklockURL från Er tidssystemsleverantör.

| Säkerhet      | Information            | Tidigare versioner      |  |
|---------------|------------------------|-------------------------|--|
| Allmänt       | Genväg                 | Kompatibilitet          |  |
| <b>So</b> Go  | ogle Chrome            |                         |  |
| Гур:          | Program                |                         |  |
| Plats:        | Application            |                         |  |
| Mål:          | ne.exe" https://www.dr | n.sekioskdisable-pinch  |  |
| N-4-1         |                        |                         |  |
| starta I:     | C:\Program Files\Goog  | le \Chrome \Application |  |
| Kortkommando: | Inget                  |                         |  |
| Köri:         | Normalt fönster 🗸      |                         |  |
| Kommentar:    | Gå ut på Internet      |                         |  |
| Öppna filsö   | kväg Byt ikon.         | Avancerat               |  |
|               |                        |                         |  |
|               |                        |                         |  |
|               |                        |                         |  |
|               |                        |                         |  |
|               |                        |                         |  |
|               |                        |                         |  |

- 5) Tryck "OK"
- 6) Tryck Windowstangenten på tangentbordet
- 7) Skriv "KÖR" (utan citattecken) och tryck Enter (på tangentbordet)
- 8) I fältet "Öppna" skriv in shell:startup

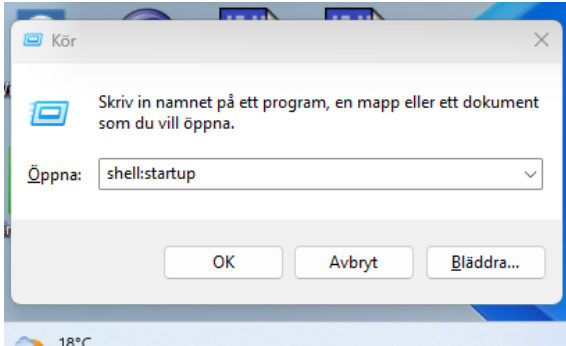

9) Tryck "OK"

10) Mappen "Autostart" öppnas nu

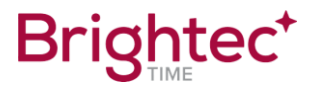

11) Högerklicka där den röda punkten markeras i bilden nedan och välj "Nytt->Genväg"

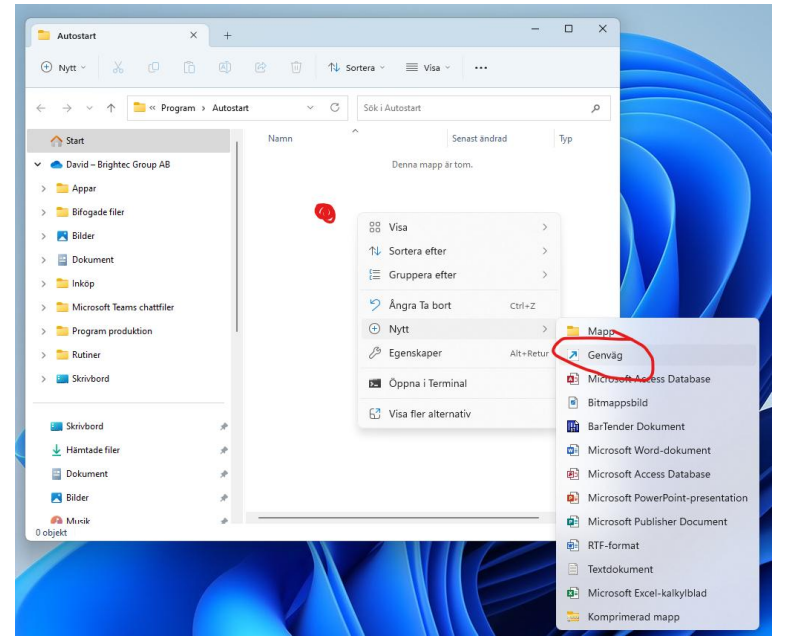

12) Tryck "Bläddra" och välj Chrome-ikonen med namnet "Tidsstämpling"

| 1.1 |                                                                                                    | Schosconordu                                                          | 40                       |               |
|-----|----------------------------------------------------------------------------------------------------|-----------------------------------------------------------------------|--------------------------|---------------|
|     | Ny genväg                                                                                                    | 2023-10-05 14:54                                                      | Genväg                   |               |
|     | <ul> <li>Skapa genväg</li> <li>För vilket objekt vill</li> <li>Den här guiden hjälper dig<br/>datorer och Internetadress</li> </ul> | du skapa genvägen?<br>1 att skapa genvägar till lokala program<br>er. | m och nätverksprogram, f | iler, mappar, |
|     | Ange platsen för objektet                                                                                                    | du vill skapa en genväg till:                                         | Blädd                    | ra            |
|     | Sok efter filer eller mappar                                                                                                    | ~                                                                     |                          |               |
|     | Välj mål för genvägen nedan:                                                                                                    |                                                                       |                          |               |
| *   | jiTunes                                                                                                    |                                                                       |                          |               |
| *   | A Macrium Reflect                                                                                                    |                                                                       |                          |               |
| *   | P-touch Editor 5.4                                                                                                    |                                                                       |                          |               |
| *   | STP Viewer                                                                                                    |                                                                       | Nästa                    | Avbryt        |
|     | Tidsstämpling                                                                                                    |                                                                       |                          |               |
|     | > Contraction > Proforma&Handelsfa                                                                                                  | kturor                                                                |                          | ///           |
|     | > 🦰 Seacull                                                                                                    | _                                                                     | ////                     |               |
|     | C                                                                                                    |                                                                       |                          |               |

13) Tryck "OK"

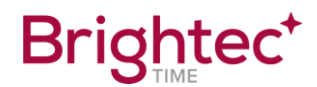

14) Tryck "Nästa"

|              |                                                                                                    | $\times$ |
|--------------|----------------------------------------------------------------------------------------------------|----------|
| $\leftarrow$ | Skapa genväg                                                                                                    |          |
|              | För vilket objekt vill du skapa genvägen?                                                                                           |          |
|              | Den här guiden hjälper dig att skapa genvägar till lokala program och nätverksprogram, filer, mappar, datorer och Internetadresser. |          |
|              | Ange platsen för objektet du vill skapa en genväg till: C:\Users\Public\Desktop\Tidsstämpling.Ink Bläddra                           |          |
|              | Klicka på Nästa om du vill fortsätta.                                                                                               |          |
|              |                                                                                                    |          |
|              |                                                                                                    |          |
|              | Nästa Avbry                                                                                                    | t        |

15) Tryck "Slutför"

|                                              | × |
|----------------------------------------------|---|
| 🗧 🔊 Skapa genväg                             |   |
| Vilket namn ska genvägen ha?                 |   |
| Ange namnet på den här genvägen:             |   |
| Tidsstämpling                                |   |
| Klicka på Slutför om du vill skapa genvägen. |   |
|                                              |   |
|                                              |   |
|                                              |   |
|                                              |   |
|                                              |   |

16) KLART

- 17) Testa genom att starta om datorn, nu ska Chrome starta upp automatiskt med Er Tidstämplingssida i Kioskläge/fullskärm utan möjlighet till att nypa bilden.
- 18) För att komma ur Kiosk-läget kopplar man in ett tangentbord och trycker ALT+F4

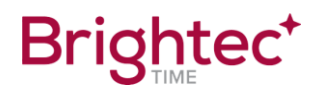